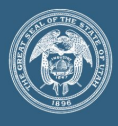

Division of Corporations and Commercial Code

## How to Set up a UtahID and Create an Account in the State of Utah's Business Registry System

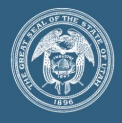

Division of Corporations and Commercial Code

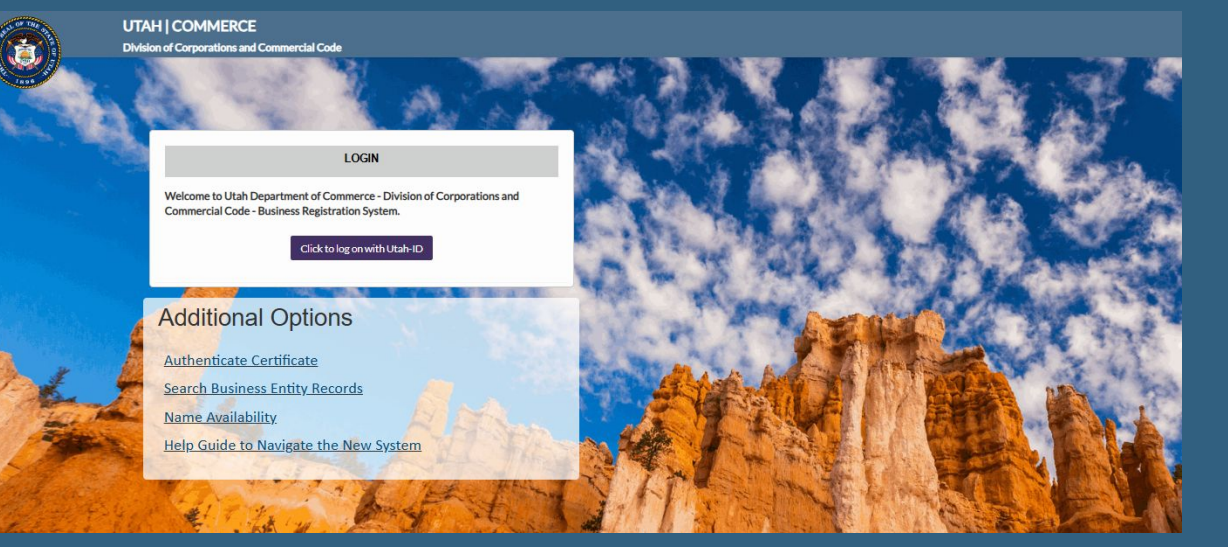

To access the State of Utah's business registry system you will go to:

https://businessregistration.utah.gov/

You will then "Click to log on with Utah-ID," which will redirect you to the UtahID login page.

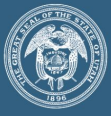

Division of Corporations and Commercial Code

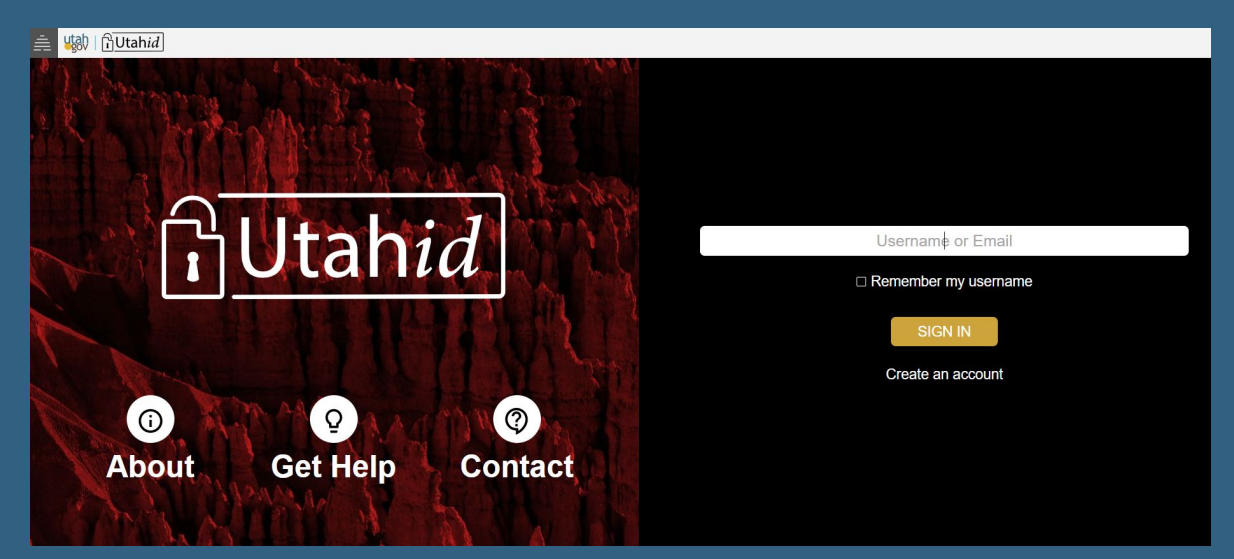

If you already have a UtahID account you will enter your user name, or associated email address, and click "Sign In."

If you haven't created a UtahID account you will click "Create an Account."

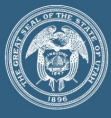

Division of Corporations and Commercial Code

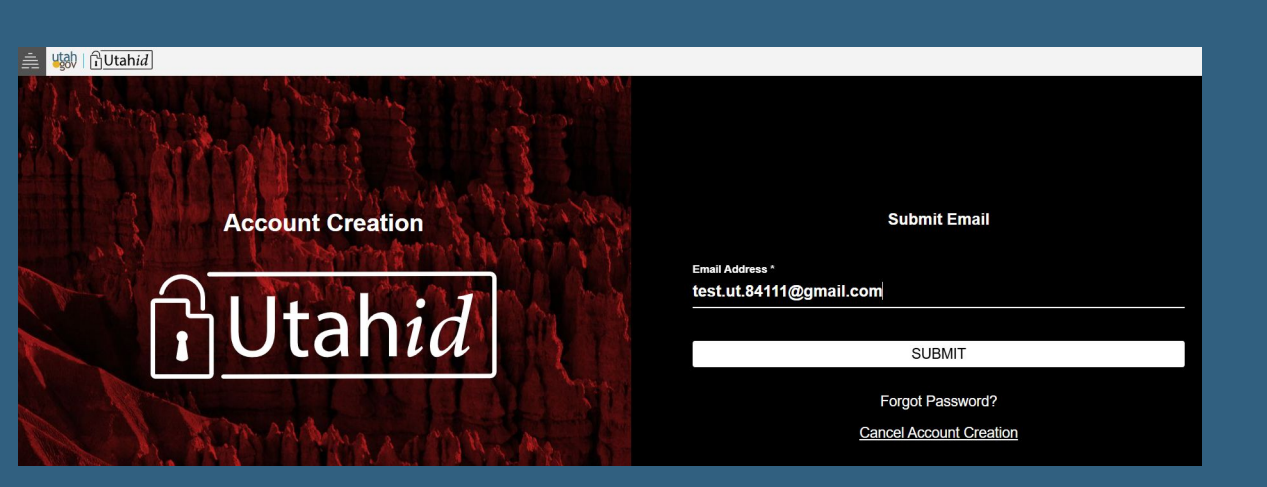

After selecting "Create an Account," you will then be prompted to enter a valid email address.

Once that information has been entered you will click "Submit."

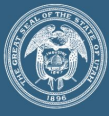

Division of Corporations and Commercial Code

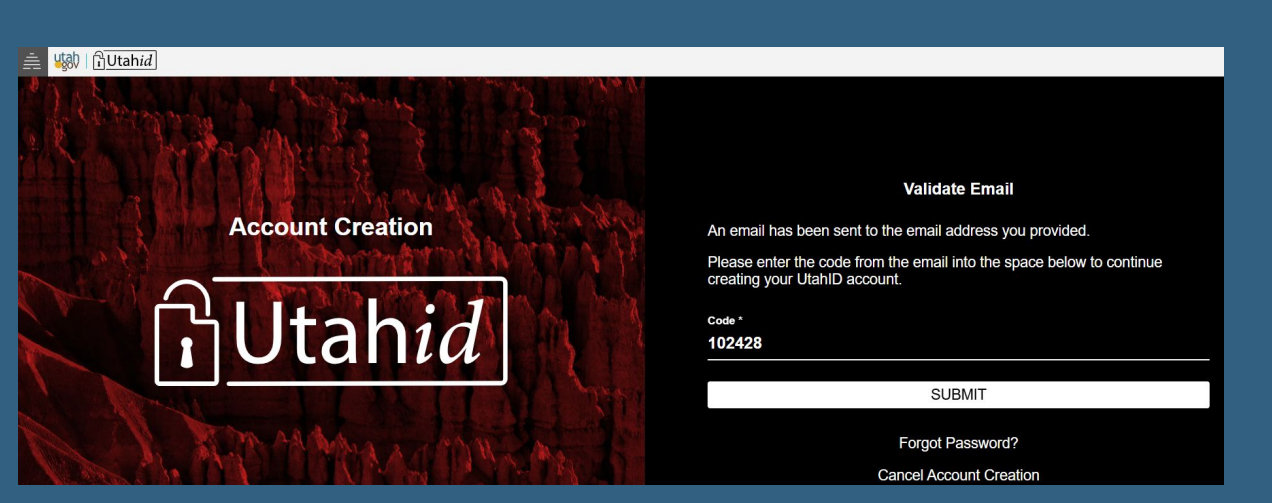

You will then validate the email address.

A six digit code will be sent to the email address provided.

Enter the code and click "Submit."

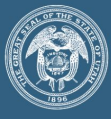

Division of Corporations and Commercial Code

|                                                                                                    | Enter User Details        |
|----------------------------------------------------------------------------------------------------|---------------------------|
| The second second second second second second second second second second second second second second second s | First Name *              |
| Account Creation                                                                                               | Test                      |
|                                                                                                    | Last Name *<br>Utah       |
| JUtahid                                                                                                    | Usemame*<br>test.ut.84111 |
| The second and the second and the                                                                              | SUBMIT                    |

You will then be prompted to enter your user details.

You will enter your first and last name, and choose a username.

Once that information has been entered you will click "Submit."

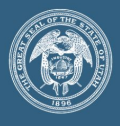

Division of Corporations and Commercial Code

#### utah Utahid Create Password Password \* QA. **Account Creation** Must contain at least 8 characters Password Requirements X Must be between 8 and 128 characters long. Must not contain your name, username, etc. × Must use at least 3 different character types: tahid × Uppercase × Number × Lowercase × Special **Confirm Password \*** SUBMIT

#### You will then choose a password.

### Passwords must adhere to the following:

- Must be between 8 and 128 characters long.
- Must not contain your name, username, etc.
- Must use at least 3 different character types
  - Uppercase
  - Lowercase
  - Number
  - Special Character

Once you have selected your password you will confirm it and click "Submit."

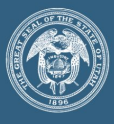

Division of Corporations and Commercial Code

| 🚔 🧤 🕅 Utahid |                        |
|--------------|------------------------|
|              |                        |
| Giltabid     | test.ut.84111          |
| I Otalita    | □ Remember my username |
|              | SIGN IN                |
|              | Create an account      |

You will then be redirected to the UtahID sign in page.

You will enter your username or email address and click "Sign In."

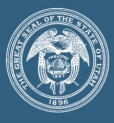

Division of Corporations and Commercial Code

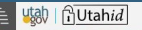

| <b>H</b> Utahid                                                                                                 | Password         |
|----------------------------------------------------------------------------------------------------|------------------|
| Notes and the second of the second second second second second second second second second second second second | Continue         |
|                                                                                                    | Forgot password? |
|                                                                                                    | Start Over       |

You will then enter the password you created, or you will enter your existing password, and click "Continue."

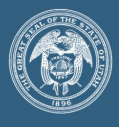

Division of Corporations and Commercial Code

Utahid

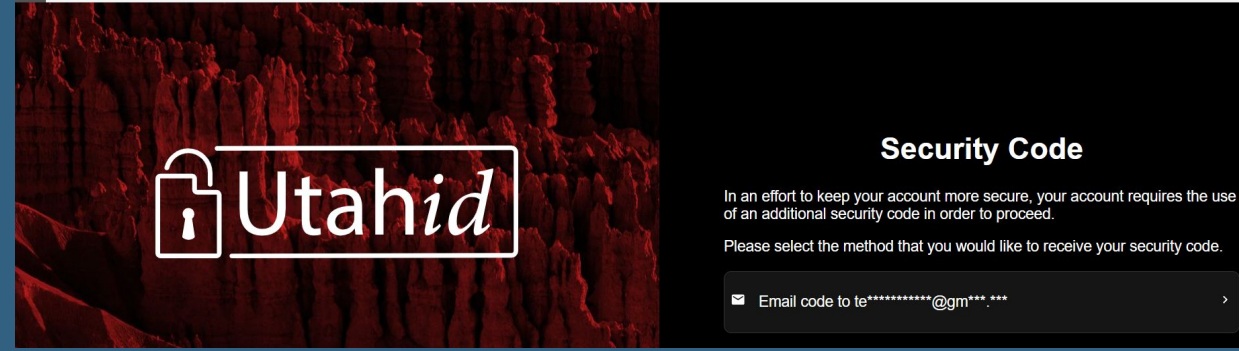

## You will then be required to authenticate your credentials.

A security code will be sent to the email address associated with your UtahID account.

Note: You can add multi-factor authentication (i.e. alternate email address, personal mobile number, and/or work mobile number) under the security tab on the UtahID dashboard.

#### https://id.utah.gov/profile/security

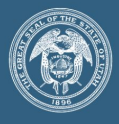

Division of Corporations and Commercial Code

# Image: Signal Signal

You will then enter the code that was sent to your email address and click "Submit."

If you didn't receive a code you can click on "Resend Code."

If you have setup multi-factor authentication the code can be sent to an alternate email address, personal mobile number, and/or work mobile number by clicking "Try Another Option."

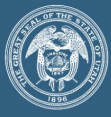

Division of Corporations and Commercial Code

#### utahid 🕅

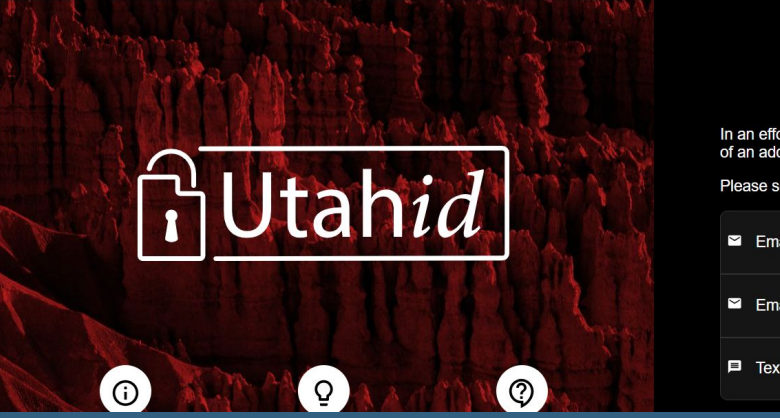

#### **Security Code**

In an effort to keep your account more secure, your account requires the use of an additional security code in order to proceed.

Please select the method that you would like to receive your security code.

- ☑ Email code to te\*\*\*\*\*\*\*@gm\*\*\*.\*\*\*
- Email code to gr\*\*\*\*\*\*\*\*@gm\*\*\*.\*\*\*
- Text code to (\*\*\*) \*\*\*-\*\*43

In this example, the customer has set up an alternate email address as well as a personal cell phone number. By doing so, they can have the code sent to one of the other two options.

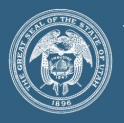

Division of Corporations and Commercial Code

| 0                           |                         | 2                   |                 |        | (3)      |   |
|-----------------------------|-------------------------|---------------------|-----------------|--------|----------|---|
| Provide Your In             | oformation              | Enter Login Details |                 |        | Done     |   |
| ENTER YOUR PERSONAL DETAILS |                         |                     |                 |        |          |   |
| First Name:*                | Test                    |                     | Middle Name:    |        |          |   |
| Last Name:*                 | Utah                    |                     | Suffix:         | Select |          | ~ |
| Organization Name:          | I File For You          |                     |                 |        |          |   |
|                             |                         |                     |                 |        |          |   |
| ENTER FOOR MAILING DETAILS  |                         |                     |                 |        |          |   |
| Address Line 1:*            | 160 East 300 South      |                     | Address Line 2: |        |          |   |
| Country:*                   | United States 🗸         |                     | Zip Code:*      | 84111  |          |   |
| City:*                      | Salt Lake City 🗸        |                     | State:*         | Utah   |          | ~ |
|                             |                         |                     |                 |        |          |   |
| ENTER YOUR CONTACT DETAILS  |                         |                     |                 |        |          |   |
| Email Address:*             | test.ut.84111@gmail.com | P                   | Phone Number:*  | 801    | 530 4849 |   |
| De entre Frenil Address I   |                         |                     |                 |        |          |   |
| Re-enter Email Address:     | test.ut.84111@gmail.com |                     |                 |        |          |   |
|                             |                         |                     |                 |        |          |   |
|                             |                         | Back Clear Continue |                 |        |          |   |

Once you have completed authentication you will be redirected back to the state of Utah's business registry system.

If it is your first time logging in you will be required to enter your personal details and click "Continue."

Note: all fields with an asterisk (\*) are required.

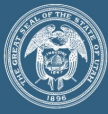

Division of Corporations and Commercial Code

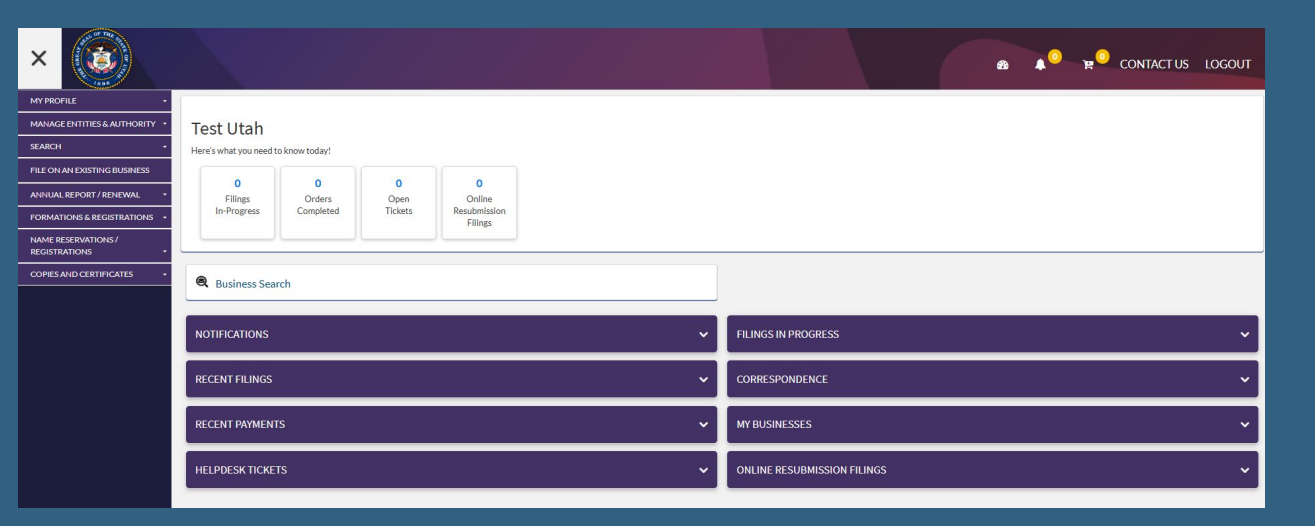

## You will then be redirected to your dashboard.

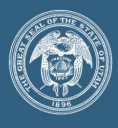

Division of Corporations and Commercial Code

## Instructions on how to Obtain a New Password for an Existing UtahID Account

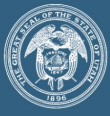

Division of Corporations and Commercial Code

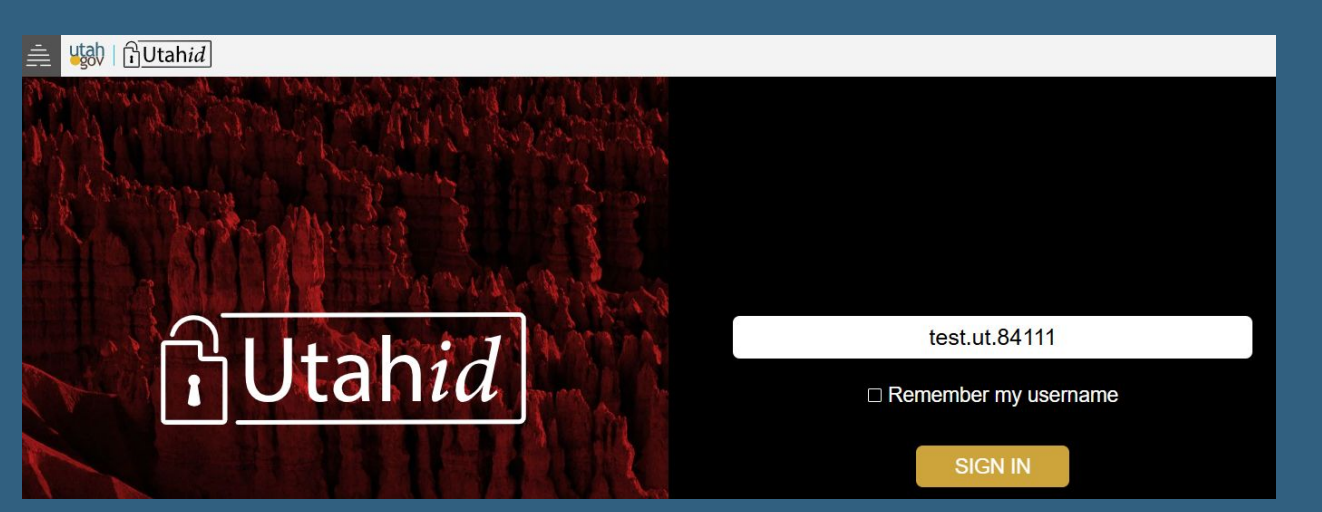

If you have a UtahID but cannot recall your password here are instructions on how to obtain a new one.

First you will enter either your username or email address associated with the UtahID account in question and then you will click "Sign In."

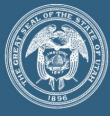

Division of Corporations and Commercial Code

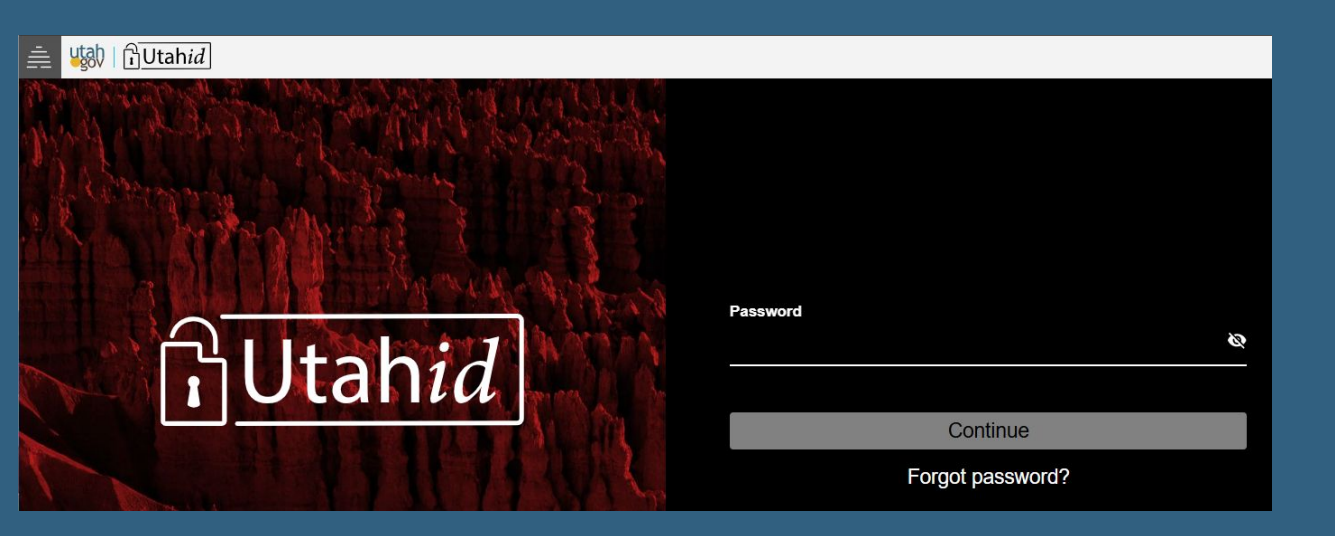

You will then be prompted to enter your password.

In this scenario we cannot remember the password associated with this UtahID account, so you will click "Forgot Password."

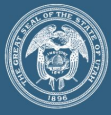

Division of Corporations and Commercial Code

#### 🚊 以 🔂 🗄 🗮

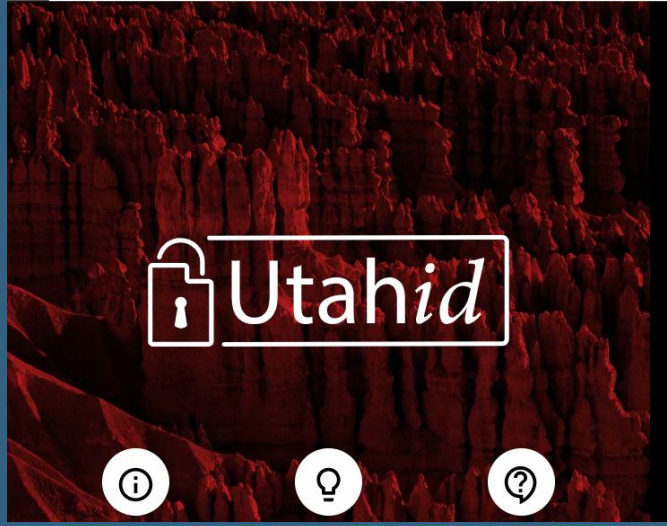

#### **Password Reset**

We need to collect several pieces of information from you before you can reset your password.

Username/Email

#### test.ut.84111

Last Name

Utah

Continue

You will then be prompted to enter your username or email associated with your UtahID and your last name.

Once you have entered that information you will click "Continue."

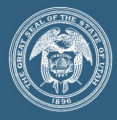

Division of Corporations and Commercial Code

#### Utah*id*

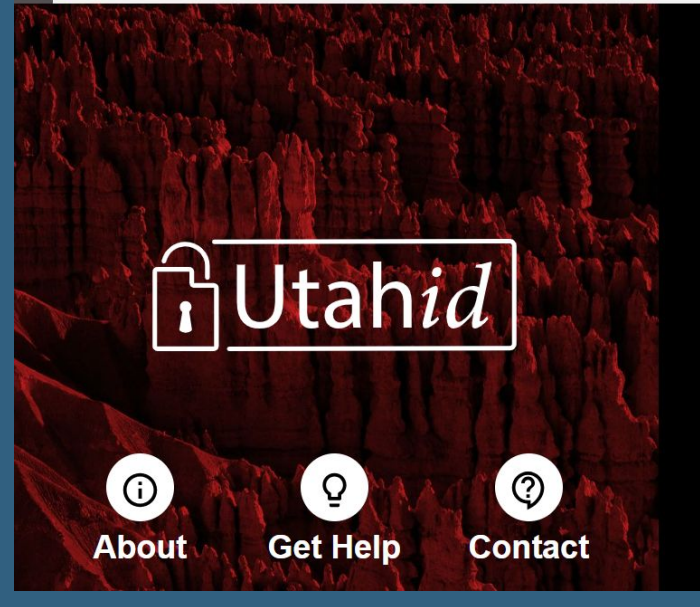

#### **Security Code**

In an effort to keep your account more secure, your account requires the use of an additional security code in order to proceed.

Please select the method that you would like to receive your security code.

>

- Email code to te\*\*\*\*\*\*\*@gm\*\*\*.\*\*\*
- Email code to gr\*\*\*\*\*\*\*\*\*@gm\*\*\*.\*\*\*
- Text code to (\*\*\*) \*\*\*-\*\*43

You will then be prompted to have a security code sent to the email address associated with the UtahID account.

Note: If you have setup multi-factor authentication the code can be sent to an alternate email address, personal mobile number, and/or work mobile number by clicking on one of the other options.

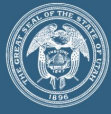

Division of Corporations and Commercial Code

#### 🚊 🧤 🕄 🗄 Utah*id*

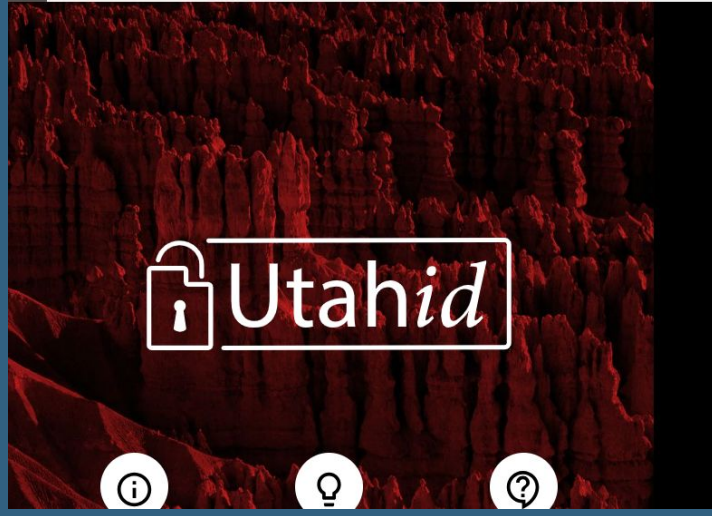

#### **Verify Email Address**

Please verify the email address starting with "te" and ending with "@gmail.com"

Enter Email Address test.ut.84111@gmail.com

Continue

Cancel

It will then have you verify the method of delivery as to where the code will be sent.

Once entered you will click "Continue."

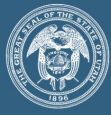

Division of Corporations and Commercial Code

#### 🛓 🧤 🖓 🗄 🗄 Utah*id*

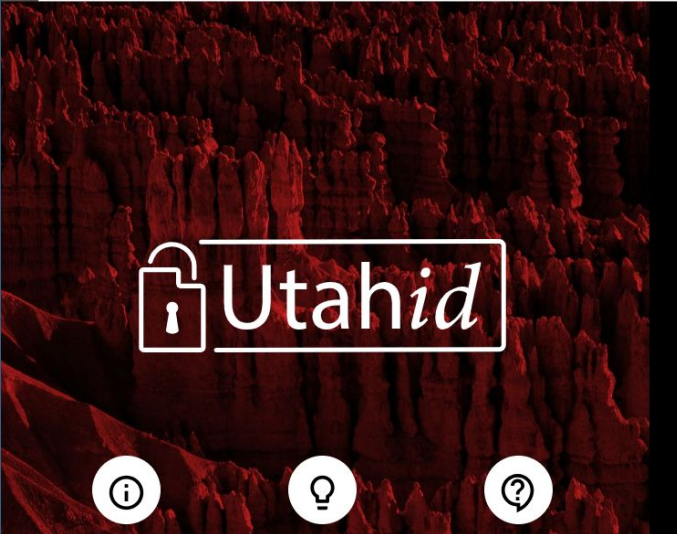

#### **Security Code**

A code has been sent to test.ut.84111@gmail.com

Security Code 633574

> Submit Try Another Option

> > Resend Code

You will then enter the code that was sent to your email address and click "Submit."

If you didn't receive a code you can click on "Resend Code."

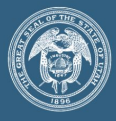

Division of Corporations and Commercial Code

#### You will then create a new password.

#### Utahid

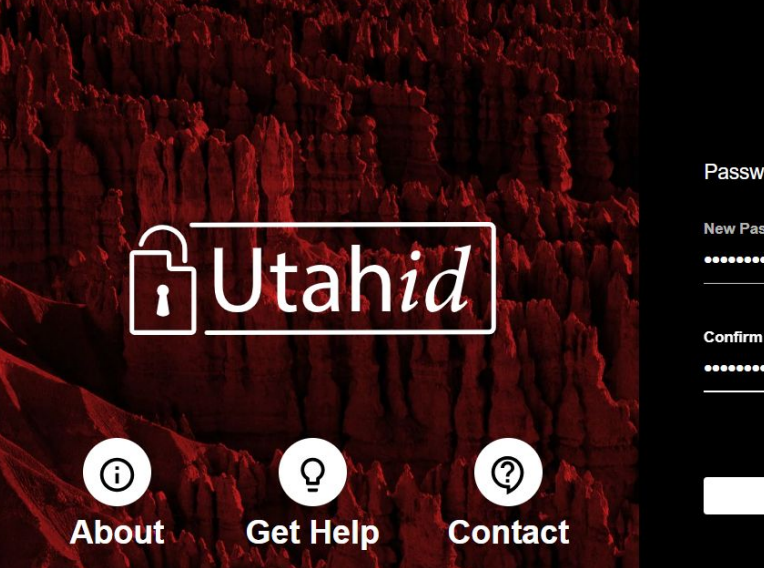

#### Password Reset

Password has expired and must be changed.

## New Password

Passwords must adhere to the following:

- Must be between 8 and 128 characters long.
- Must not contain your name, username, etc.
- Must use at least 3 different character types
  - Uppercase
  - Lowercase
  - Number
  - Special Character

Once you have selected your password you will confirm it and click "Continue."

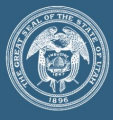

Division of Corporations and Commercial Code

#### utah 🛱 Utahid Dashboard **Account Information** Profile Hello, Test. The Account Information page contains information about your account Account Information and your identity. Work Information Please be sure to keep your information current. Home Information Security UtahID Username (test.ut.84111) Email Address (test.ut.84111@gmail.com) Alternate Email Address (gregoreescott81@gmail.com) Account Type (public)

You will then be redirected to your UtahID dashboard.

Hello

>

If you are trying to access the state of Utah's business registry system you will go here:

https://businessregistration.utah.gov/

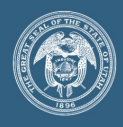

Division of Corporations and Commercial Code

If you are experiencing issues specific to logging into your UtahID account please call the Division of Technology Services (DTS) at (800) 678-3440 or online at: <u>https://dts.utah.gov/idhelp/</u>

If you are able to log into your UtahID, but are having issues accessing the state of Utah's business registry system please contact our office at (801)530-4849.